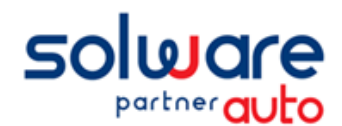

### Lexique préalable

Ce document décrit succinctement les étapes de préparation nécessaires et préalables à votre fusion de données entre wm2 Secours et wm2 Sauvegarde. Cette préparation est nécessairement sous votre responsabilité, probablement <u>avec l'aide de votre comptable</u>, est indispensable pour assurer la réussite de cette opération.

Le document « Préparation à la fusion détaillé » est disponible avec plus d'informations que celui-ci, volontairement résumé.

# Déroulement des opérations

Pour réaliser cette fusion, l'opération va se dérouler selon les étapes suivantes :

- Vous préparez les informations nécessaires à la fusion si besoin avec l'aide de votre comptable sur la base du fichier que nous vous enverrons.
  Vous pouvez également participer à une de nos web conférences d'informations et d'échanges
- 2. Vous nous envoyez votre fichier dès qu'il est prêt.
- 3. Nous vous communiquons la date de votre fusion.
- 4. Vous réalisez les travaux préalables demandés ci-après.
- 5. Vous nous envoyez les données de votre wm2 Secours la veille.
- 6. Nous réalisons la fusion de vos données en mode hébergé.
- 7. Nous validons ensemble le résultat de cette fusion.
- 8. Vous reprenez l'utilisation de votre DMS hébergé avec vos données fusionnées. Vous pouvez vous inscrire aux web conférences quotidiennes d'échanges post fusion.

# Préparation

Cette opération sous votre responsabilité consiste à établir un tableau de correspondance entre les configurations comptables de wm2 Secours et wm2 Sauvegarde ; c'est-à-dire :

 Identifier pour chaque journal comptable de wm2 Secours sa correspondance à un journal de votre wm2 Sauvegarde.

Exemple : le journal 051 Banque de wm2 Secours est équivalent au journal 051 Crédit Agricole de wm2 Sauvegarde

 Identifier pour chaque compte comptable général de wm2 Secours sa correspondance à un compte comptable général de votre wm2 Sauvegarde

Exemple : le compte 707100 Ventes PR de wm2 Secours est équivalent au compte 704110 Ventes Pièces détachées de wm2 Sauvegarde

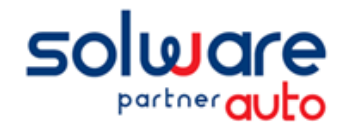

# Travaux préalables

## MISE A JOUR DE VOS TARIFS

Selon votre réseau, lors du lancement de wm2 Secours il vous est proposé de réaliser la mise à jour de vos bases de pièces ou opérations de main d'œuvre. Si c'est le cas, vous devez obligatoirement réaliser la mise à jour de vos bases pour assurer la fusion avec des référentiels à jour.

ACTION Si vous avez des mises à jour en attente, celles-ci vous sont proposées au lancement de wm2 Secours. Quitter et relancer wm2 Secours pour le vérifier.

#### **ARCHIVER VOS VENTES**

Réaliser la mise à jour facturation pour archiver les dernières factures émises avec wm2 Secours.

ACTION Aller au menu Comptabilité / Traitements comptables / Mise à jour facturation et lancer le traitement.

### INTEGRER VOS JOURNAUX\*

Réaliser l'intégration de tous les journaux dans wm2 Secours, c'est-à-dire la validation des écritures comptables que vous avez en cours.

ACTION Aller au menu Comptabilité / Traitements comptables / Intégration des journaux. Sélectionner dans la liste tous les journaux présents

Réaliser l'intégration de tous les journaux dans wm2 Sauvegarde, c'est-à-dire la validation des écritures comptables d'avant août.

- ACTION Aller au menu Comptabilité / Traitements comptables / Intégration des journaux. Sélectionner dans la liste tous les journaux présents
  - \* Cette intégration valide les écritures, les rendant non modifiables, mais vous pourrez toujours passer des écritures sur ces mêmes périodes.